## Procedura per abilitare i cookie su Internet Explorer 6, Firefox e Internet Explorer 7

## 1. Internet Explorer 6 e 7

Entrare nel pannello delle impostazioni cliccando sul menù "Strumenti / Opzioni Internet" come indicato in figura.

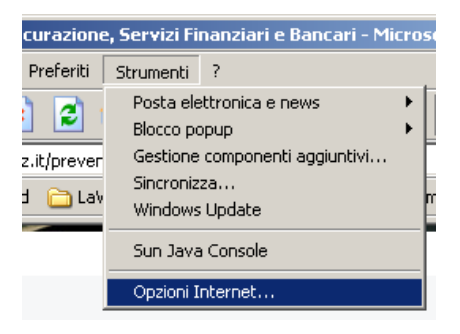

Selezionare il pannello Privacy e abbassare il selettore in modo che sia abilitata l'opzione "Accetta tutti i cookie" come indicato in figura

| Opzioni Internet ??                                                                                                    |  |  |  |  |  |  |  |  |
|----------------------------------------------------------------------------------------------------|--|--|--|--|--|--|--|--|
| Connessioni Programmi Avanzate<br>Generale Protezione Privacy Contenuto                                                                                              |  |  |  |  |  |  |  |  |
| Impostazioni Per selezionare un'impostazione di privacy per l'area Internet, spostare il dispositivo di scorrimento.  Accetta tutti i cookie  Accetta tutti i cookie |  |  |  |  |  |  |  |  |
| Siti Importa Avanzate Predefinite                                                                                                    |  |  |  |  |  |  |  |  |
| Blocco popup<br>Elimina la maggioranza delle finestre popup.<br>Blocca popup                                                                                         |  |  |  |  |  |  |  |  |
| OK Annulla Applica                                                                                                    |  |  |  |  |  |  |  |  |

Una volta premuto il bottone "OK" chiudere tutte le finestre di Internet Explorer e riprovare a connettersi.

## 2. Firefox

Entrare nel menù "Strumenti / Opzioni"

Cliccare sull'icona "Privacy" e cliccare sulle opzioni "Accetta i cookie dai siti" e "Accetta i cookie da terze parti" come illustrato in figura.

| Opzioni                                                                                                    |                       |                  |              |         |           |                        | × |  |
|----------------------------------------------------------------------------------------------------|-----------------------|------------------|--------------|---------|-----------|------------------------|---|--|
|                                                                                                    |                       | 页                |              | 6       |           | ÷.                     |   |  |
| Principale                                                                                                    | Schede                | Contenuti        | Applicazioni | Privacy | Sicurezza | Avanzate               |   |  |
| Cronologia<br>Conserva la cronologia per almeno<br>Salva le informazioni inserite nei moduli e nella barra di ricerca<br>Ricorda i file scaricati |                       |                  |              |         |           |                        |   |  |
| _ Cookie —                                                                                                    |                       |                  |              |         |           |                        | _ |  |
| ✓ Accett                                                                                                    | a i cookie d:         | ai siti          |              |         |           | Eccezioni              |   |  |
| 🗹 Ad                                                                                                    | ce <u>t</u> ta i cook | vie di terze par | rti 🛛        |         |           |                        |   |  |
| Conse                                                                                                    | ervali fino:          | alla loro scao   | lenza 💽      | •       |           | Mostra i cookie        |   |  |
| – Dati persor                                                                                                    | nali ———              |                  |              |         |           |                        | _ |  |
| Elimi <u>n</u> a sempre i dati personali alla chiusura di Firefox Impo <u>s</u> tazioni                                                           |                       |                  |              |         |           |                        |   |  |
| 🔽 Chiedi                                                                                                    | prima di elir         | minare i dati p  | ersonali     |         |           | Sv <u>u</u> ota adesso |   |  |
|                                                                                                    |                       |                  |              | OK      | Annulla   | 2                      |   |  |